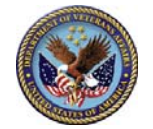

## Contract Catalog Search Tool -Quick Guide

The National Acquisition Center's (NAC) Contract Catalog Search Tool (CCST) provides anyone with on-line access to important information related to products and services offered under VA Federal Supply Schedule (FSS) and National contracts for pharmaceuticals, medical equipment and supplies, and professional health care staffing. The CCST is accessible online at <u>http://www1.va.gov/nac</u>.

## 3 Easy Steps to Search Catalogs

- **Step 1:** To search vendor catalogs, click on either the "Search Pharm" for pharmaceuticals only or "Search Med Surg" button for all other items including services. These links are located on the right-hand portion of the page.
- Step 2: Search criteria can be entered by using the option boxes located on the top portion of the page. Any combination of the option boxes and menu's can be used to narrow your results. Results are arranged to display any matching standardized items at the top of the result list, followed by the remaining matches sorted by contract price.
- **Step 3:** Clicking the Details button next to each item result will display detailed item and contract information. If further information is needed, point-of-contact information for both the vendor and the VA Contract Specialist is listed as well.

| Contract Ca                                                                                                    | atal                                                        | og Search                                                                                                    | To                                                               | ol                      |                                                                                                    |  |
|----------------------------------------------------------------------------------------------------|-------------------------------------------------------------|----------------------------------------------------------------------------------------------------|------------------------------------------------------------------|-------------------------|----------------------------------------------------------------------------------------------------|--|
|                                                                                                    | 1                                                           | Catal                                                                                                    | 90                                                               | _                       |                                                                                                    |  |
| Socioeconom                                                                                                    |                                                             | theory                                                                                                    | ets .                                                            |                         |                                                                                                    |  |
| · Bearch for Vendore                                                                                                    | -                                                           | AUCO, CTI ATTI ACAUSE ACE                                                                                            | Apacet                                                           |                         |                                                                                                    |  |
|                                                                                                    | -                                                           | · Planta and                                                                                                    |                                                                  |                         |                                                                                                    |  |
| · Marri Ad. Brookt. Basic                                                                                                    | *                                                           | <ul> <li>Dig 4, Mational Contract</li> </ul>                                                                         |                                                                  |                         |                                                                                                    |  |
| When All Street Disager     Bits Pharmaceuteral Printing                                                                                                    |                                                             |                                                                                                    |                                                                  |                         |                                                                                                    |  |
| <ul> <li>Mew BLAD Building and</li> </ul>                                                                                                    | 10.01                                                       | ALL MADUES CALEDO                                                                                                    |                                                                  |                         |                                                                                                    |  |
| Sunty .                                                                                                    |                                                             | (hedes)                                                                                                    |                                                                  | 100                     |                                                                                                    |  |
| Crity                                                                                                    | 4                                                           | Profice econal Mari                                                                                                  | In sai treat                                                     | -                       | ) and an                                                                                                    |  |
| <ul> <li>Yew Disated Veter</li> <li>Yew that Janua Bas</li> </ul>                                                                                                    | *                                                           | Bervice's 021-1                                                                                                    |                                                                  |                         |                                                                                                    |  |
|                                                                                                    |                                                             | Energial III.exected #                                                                                               |                                                                  |                         |                                                                                                    |  |
|                                                                                                    |                                                             | · Pattern Mobility De                                                                                                |                                                                  | 8.10                    |                                                                                                    |  |
|                                                                                                    |                                                             | <ul> <li>metro creg, Preag</li> <li>Elipsigment and S</li> </ul>                                                     | Langeniario                                                      | 85.5                    | CA 10-PEars                                                                                                    |  |
|                                                                                                    | ~                                                           | hen contemplating issue                                                                                              | ing a te                                                         | ***                     | -ther                                                                                                    |  |
|                                                                                                    | 27                                                          | ofen soonal and Alled H                                                                                              | margs.m                                                          | 879 B                   | interest and                                                                                                    |  |
|                                                                                                    | 1 12                                                        | Cresten 0710, states                                                                                                 | Augura                                                           | 1.18,                   | 2005,                                                                                                    |  |
|                                                                                                    | 12                                                          | copeters and odd airs the a                                                                                          | ****                                                             | -                       |                                                                                                    |  |
|                                                                                                    |                                                             | 1                                                                                                    |                                                                  |                         |                                                                                                    |  |
| Non                                                                                                    | 1                                                           | Octoodule 6211, Professio<br>Issuing office exect execution<br>dated August 18, 2005, et<br>Program and obtain the a | inter complexity                                                 | Aller<br>Banch<br>Inson | Health Care Senices,<br>with <u>VHA Directive 0710</u> ,<br>nell Suitability and Security<br>at the eased clinic and en.                                                                                                    |  |
| nannaceutica                                                                                                    | /                                                           | and an and a second states of                                                                                        |                                                                  |                         |                                                                                                    |  |
| Option 1:                                                                                                    |                                                             | Option 2:                                                                                                    |                                                                  |                         | Option 3:                                                                                                    |  |
| Number                                                                                                    |                                                             | Contractor Nam                                                                                                    | e act                                                            |                         | Description / FSS Schedula                                                                                                    |  |
| free search terms can be entered                                                                                                    |                                                             |                                                                                                    |                                                                  |                         | / Contract Type                                                                                                    |  |
| and/or catalog tumber.                                                                                                    |                                                             | P35 Cardrad Naiber (V797                                                                                             | P-5                                                              |                         | SIN Rumber:                                                                                                    |  |
| and Real I                                                                                                    | AND                                                         |                                                                                                    |                                                                  | ANE                     | -                                                                                                    |  |
| and the state of the state of t | OF                                                          | IFA LORGE NUMBER (1.00                                                                                               | -                                                                | OR                      | UN Description:                                                                                                    |  |
| wards Term Z:                                                                                                    | 1000                                                        | BOA / National Number (1/75                                                                                          | 6789-3                                                           |                         | P315-beaking                                                                                                    |  |
|                                                                                                    |                                                             |                                                                                                    | *                                                                |                         | All Contracts                                                                                                    |  |
| warsh Term 3:                                                                                                    |                                                             | Contractor Name:                                                                                                    | -                                                                |                         | Contract Type:                                                                                                    |  |
|                                                                                                    | 3                                                           | L                                                                                                    |                                                                  |                         | ALIFEL BEA BOA Net                                                                                                    |  |
|                                                                                                    | Search                                                      | Search (Frint Friend)                                                                                                | ht   14                                                          | reet                    | Rends per Page 20 M                                                                                                    |  |
|                                                                                                    |                                                             |                                                                                                    |                                                                  |                         |                                                                                                    |  |
| Contract Ca                                                                                                    | ital                                                        | og Search                                                                                                    | To                                                               | al                      |                                                                                                    |  |
|                                                                                                    |                                                             | Rem Details - I                                                                                                    | 8257                                                             | -                       |                                                                                                    |  |
| Cardina BURT                                                                                                    |                                                             |                                                                                                    |                                                                  |                         |                                                                                                    |  |
| tion all the second advectory of a                                                                                                    | tanto/1                                                     | harbors - the draft same confg.                                                                                      |                                                                  | ***                     | ana, unitale, aportate boosts and                                                                                                    |  |
| Pres \$10.20 FGB                                                                                                    |                                                             | mar, single use, 1776-adr.                                                                                           |                                                                  |                         |                                                                                                    |  |
| Party of Approximation Continuous at                                                                                                    |                                                             | which the last drive lines                                                                                           |                                                                  | from t                  | and hadron to sinteresting all distant                                                                                                    |  |
| a dead                                                                                                    | -                                                           |                                                                                                    |                                                                  | -                       |                                                                                                    |  |
| Construct Propert of                                                                                                    |                                                             | Constract Dates:                                                                                                    |                                                                  |                         | promoti / Dullineer y Julie                                                                                                    |  |
| the deletates                                                                                                    | Alternation of a state of the state                         |                                                                                                    | Single Card Replay.                                              |                         |                                                                                                    |  |
| Pall (1773) 078-9100                                                                                                    | **************************************                      |                                                                                                    | 400.00                                                           |                         |                                                                                                    |  |
| Heli Lafera-adhikud.com                                                                                                    | Collin Constructions Officer                                |                                                                                                    | Product Widow S counts date:                                     |                         |                                                                                                    |  |
| Address to the ballion of the                                                                                                    | Phone: Fill Environment Cont                                |                                                                                                    | Transferrid 24 (52 banan) Generative and in page                 |                         |                                                                                                    |  |
| Int. Damp, B. stands                                                                                                    | House (1985) Alter Cardinand on pro-<br>Bridering Constants |                                                                                                    | 1.000                                                            | 1                       | One off Terrarian Instantiate Contract and and area and a specification of the state of the second second s            |  |
| and the second second s |                                                             |                                                                                                    | 11 days CEP to get out welfars 24 hours of the other planters of |                         |                                                                                                    |  |
| TH1 362076400                                                                                                    | 104                                                         | second and including shirth.                                                                                         | -                                                                | 163                     | Enter covered developed                                                                                                    |  |
| and the second second se                                                                                                    | Spink. Chromps, N. 80838                                    |                                                                                                    | Present fact the days.                                           |                         |                                                                                                    |  |
| And increased increases                                                                                                    | Sec. 1                                                      | Criceage, 3, 00030                                                                                                   | Pager                                                            |                         | face (R) charts                                                                                                    |  |
| And in the st                                                                                                    | Plants<br>Plants                                            | (773) #76-1100<br>(773) #76-1100<br>(773) #76-1100                                                                   | 1000                                                             | 1                       | New York, A. 2015, A. 211, A. A. 225,<br>A. 24, A. 275, A. 211, A. A. 225,<br>Andrew of 100, and the price for                                                                                                    |  |
| And a ten a                                                                                                    |                                                             | (177) 476-1100<br>(177) 476-1100<br>(177) 476-4100                                                                   | 1000                                                             | 12                      | ner al dest.<br>A 16 A 275 A 21-A A 225 A<br>A 26 A 27 A 27 A 27 A 27 A 27 A 27 A 27                                                                                                    |  |
|                                                                                                    |                                                             | C For ages, 32, 80(0.0)<br>(1770) 876-1400<br>(1770) 876-4400<br>Hittigenes, p C and as Is<br>14, Faul Kyner         | and a                                                            |                         | Hann Hill Address.<br>An John An 2015, An 2011, An An 2016<br>An Annual Annual Annual Annual Annual Annual<br>Annual Annual Annual Annual Annual Annual<br>Annual Annual Annual Annual Annual Annual<br>Annual Annual Annual Annual Annual Annual Annual<br>Annual Annual |  |

## 3 Easy Steps to locate vendors by Socio-economic status

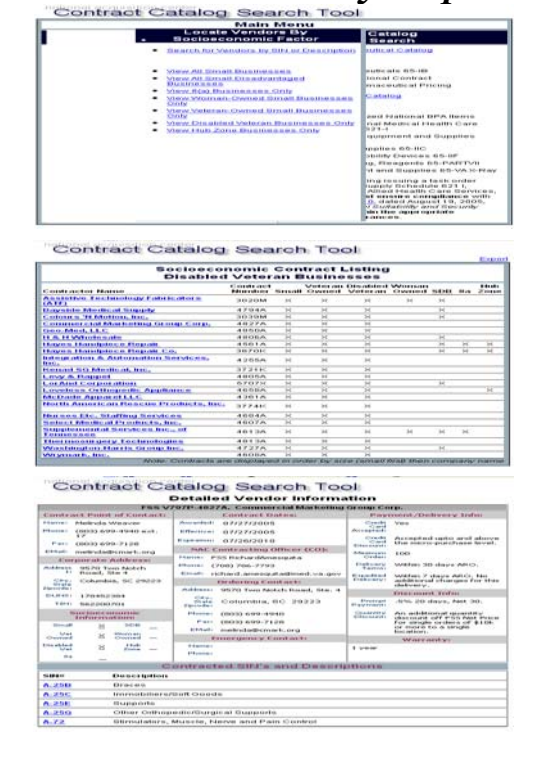

Step 1: Under the "Locate Vendors by Socioeconomic Status" heading,

Click any of the 8 option links. These links are located on the right-hand portion of the page.

- **Step 2:** Contracted Vendors matching the selected socioeconomic status will be listed, along with a snapshot of each vendor's individual socioeconomic details.
- **Step 3:** Click on the vendor name to display detailed vendor and contract information.